| Resonance Ltd.                | Operating Manual          | Page 1 OF 22    |
|-------------------------------|---------------------------|-----------------|
| Electro-Optics Research,      | Resonance Micro-DOAS RMDI | RMDI system.doc |
| Development and Manufacturing |                           |                 |

# 取扱説明書 Resonance Mini DOAS Spectrometer

# Model # RMD I

April 12, 2004

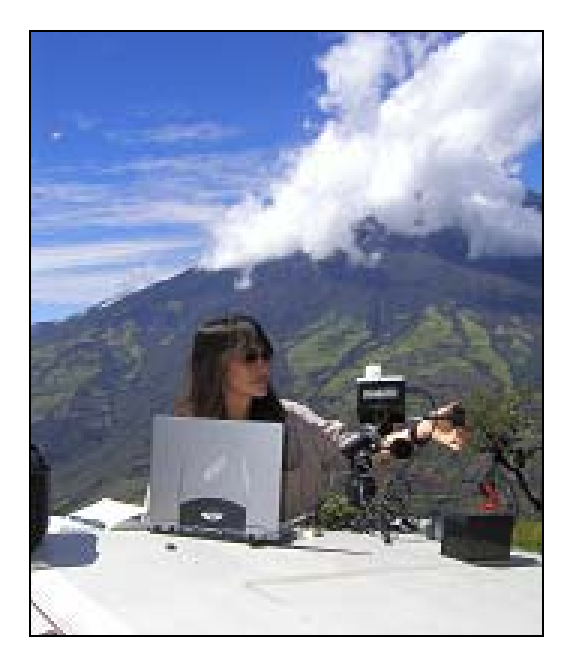

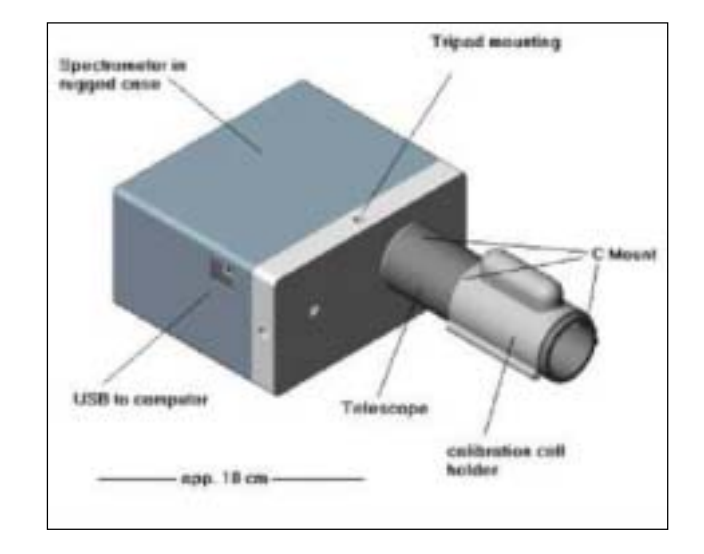

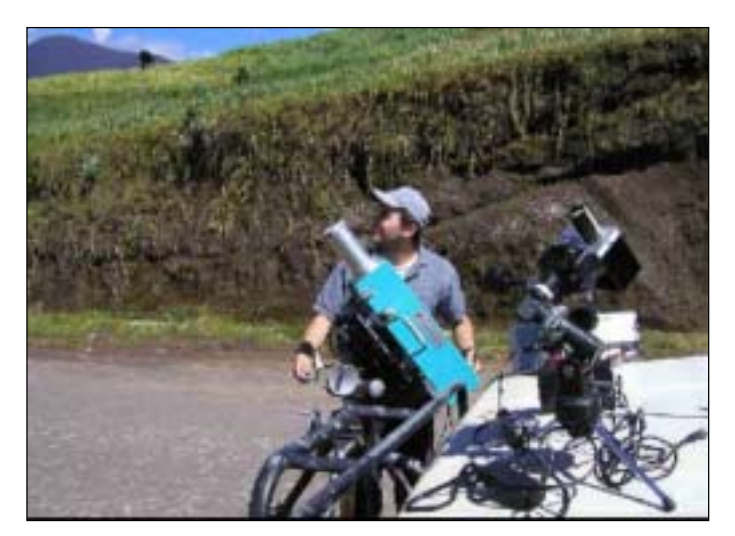

 Resonance LTD.

 143 Ferndale Drive North, Barrie. Ontario, Canada, L4N 9V9. Phone (705) 733-3633, FAX (705) 733-1388

 www.resonance.on.ca
 res@resonance.on.ca

 ©Resonance Ltd, Canada, 2002

| Resonance Ltd.                | Operating Manual          | Page 2 OF 22    |
|-------------------------------|---------------------------|-----------------|
| Electro-Optics Research,      | Resonance Micro-DOAS RMDI | RMDI system.doc |
| Development and Manufacturing |                           |                 |

# 目次

| 1.  | RMDI    | について                               |   |
|-----|---------|------------------------------------|---|
| 2.  | 機器の     | 組立て及び設定                            |   |
| 2.1 | 1 ス     | 、、、、、、、、、、、、、、、、、、、、、、、、、、、、、、、、   | 5 |
| 3分; | 光計の     | 操作について                             | 5 |
| 3.  | 1 分     | 汁汁/スペクトル取りこみの機能の確認                 | 6 |
| 3-2 | 2 Re    | esonance ソフトウエア-の操作                | 7 |
| A   | ppendix | x 1. SPECTROMETER SPECIFICATIONS . | 9 |
| A   | ppendix | x 2: SPECTROMETER CALIBRATION      |   |
| A   | ppendix | x 3: Script File Listing           |   |
|     |         |                                    |   |

|                             | Resonance LTD.                        |                                       |
|-----------------------------|---------------------------------------|---------------------------------------|
| 143 Ferndale Drive North, 1 | Barrie. Ontario, Canada, L4N 9V9. Pho | ne (705) 733-3633, FAX (705) 733-1388 |
| www.resonance.on.ca         | res@resonance.on.ca                   | ©Resonance Ltd, Canada, 2002          |

| Resonance Ltd.                | Operating Manual          | Page 3 OF 22    |
|-------------------------------|---------------------------|-----------------|
| Electro-Optics Research,      | Resonance Micro-DOAS RMDI | RMDI system.doc |
| Development and Manufacturing |                           |                 |

### 1. RMDI について

RMDI は大気のガスのリモートセンシングのために設計された、コンパクトな UV/可視の分光計 システムです。これには小型の CCD アレーを使用した分光計(280~420nm までのスペクトルをカ パーする)を使用しています。さらにバックパッキング出来るほど小さく、火山の噴出ガス分析出 来る場所まで容易に持ち運べます。電源はラップトップコンピュータの USB から供給出来ます。 このシステムには、セルホルダーに、SO2 と NO2 (SO2 または NO2)の較正用セル、ソフトウェ アをインストールされたラップトップコンピューター、較正および小型の三脚が通常付属します。

分析ソフトウェアは、Ocean Optics OOIBaseと互換性をもつ1つの"on line off line"スクリプトファイルを含んでいます。さらに、RMDIは、DOASIS(ハイデンベルグ大学からダウンロードすることができる)と互換性をもちます。表紙の図は、エクアドルの Tunguruhua 火山でラップトップコンピュータと RMDI 使用しているところを示しています。

RMDIの光学アッセンブリの構成部品を下の figure 3 に示します。

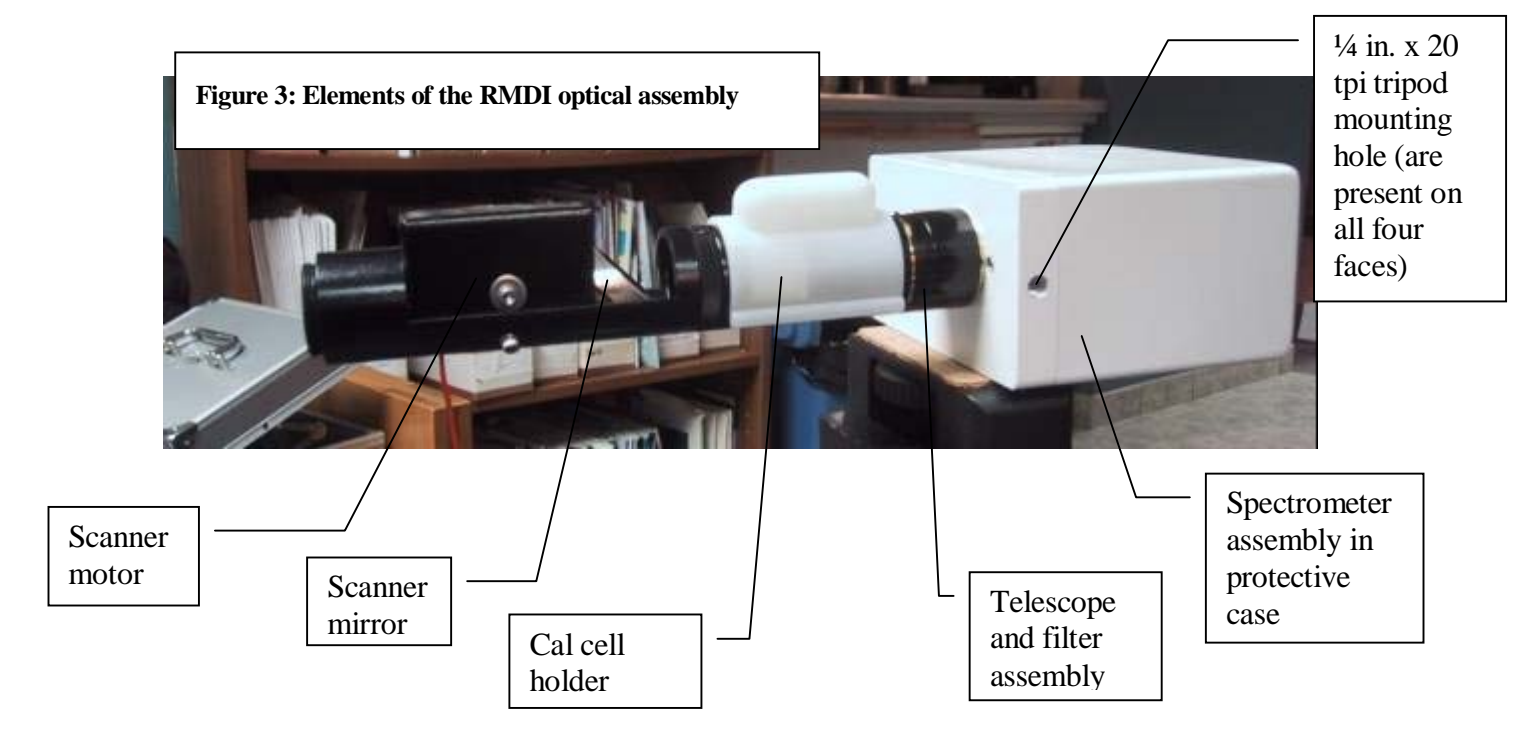

# 2. 機器の組立て及び設定

RMDI は任意の方向で使用でき、望遠鏡軸上の空を直接、あるいはオプションのスキャナー を使用してその軸に対して直角に回転して見ることができます。分光計のケース(fig. 3)には 4 つの取りつけ穴が標準の軽量三脚に取りつけてあります。 光学スキャナは、観察方向を選択 するためにスキャナ・モータ/コントローラーを使用することができます。 この機器は、つま

|                                                                                                    | Resonance LTD.      |                              |
|----------------------------------------------------------------------------------------------------|---------------------|------------------------------|
| 143 Ferndale Drive North, Barrie. Ontario, Canada, L4N 9V9. Phone (705) 733-3633, FAX (705) 733-1388 |                     |                              |
| www.resonance.on.ca                                                                                  | res@resonance.on.ca | ©Resonance Ltd, Canada, 2002 |

| Resonance Ltd.                | Operating Manual          | Page 4 OF 22    |
|-------------------------------|---------------------------|-----------------|
| Electro-Optics Research,      | Resonance Micro-DOAS RMDI | RMDI system.doc |
| Development and Manufacturing |                           |                 |

みで手動で調整するか、あるいは 120 度の角度で、自動的に反復して走査することができます。

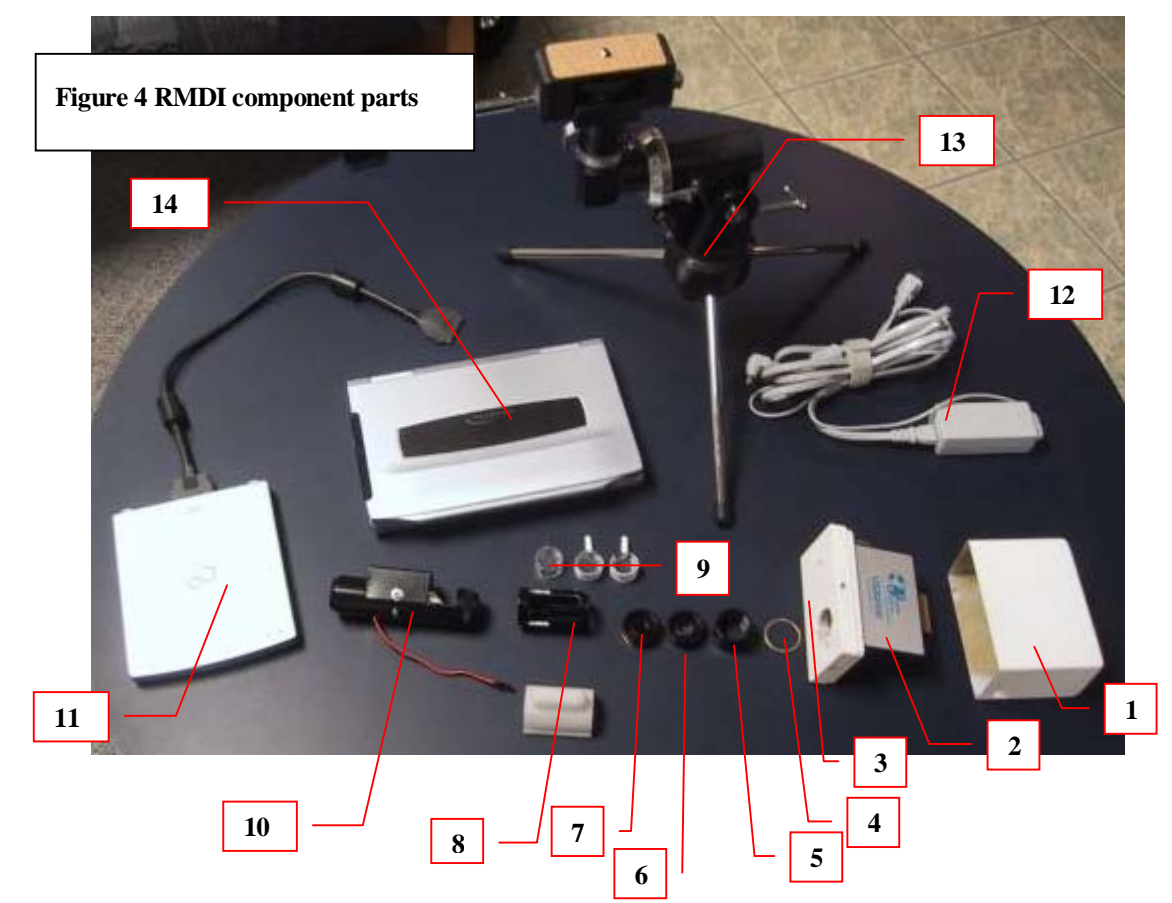

Figure 4 に、RMDI システムの構成部品を示します。 右下から左側に順に説明します。(1)分 光計の保護ケース (2)Ocean Optics USB 2000 分光計 (3)分光計取りつけフランジ (4)望遠鏡 チューブ用のスペーサー (5)望遠鏡チューブ (6)C マウントホルダ中の望遠鏡レンズ、(7)、 C マウントホルダ中の UV カットフィルタ (8)較正セルホルダーおよびカバー (9)較正セル (10)スキャンニングミラーアッセンブリ (11)パームトップコンピュータ用 CD ドライブ figure 4 の最上部の列は(12)RMDI 用パームトップコンピューターAC 電源、(13)RMDI ミニ 三脚および(14)RMDI パームトップコンピューターを示しています。

RMDI本体を、最初に、黒い後部捕虜ナットを備えた分光計上の保護ケースから分光計を慎重に取り出します。テレスコープおよび較正用部品は、注意して、部品(5)(6)(7)および(8)をねじで留めすることで組み立てることができます。次に、スペーサーリング(4)を置くことで、分光計取りつけフランジ(3)に付けることができます。ネジを回していて、堅くなったり、噛んだ場合、イソプロピルアルコールを 10 滴ほどたらすことで回るようになるはずです。毛細

|                                                                                                    | Resonance LTD.      |                              |
|----------------------------------------------------------------------------------------------------|---------------------|------------------------------|
| 143 Ferndale Drive North, Barrie. Ontario, Canada, L4N 9V9. Phone (705) 733-3633, FAX (705) 733-1388 |                     |                              |
| www.resonance.on.ca                                                                                  | res@resonance.on.ca | ©Resonance Ltd, Canada, 2002 |

| Resonance Ltd.                | Operating Manual          | Page 5 OF 22    |
|-------------------------------|---------------------------|-----------------|
| Electro-Optics Research,      | Resonance Micro-DOAS RMDI | RMDI system.doc |
| Development and Manufacturing |                           |                 |

管作用で液体がネジの間を満たした後ネジは抜ける様になると思います。ネジを回していて、 堅くなったり、噛んだ場合、イソプロピルアルコールを 10 滴ほどたらすことで回るようにな るはずです。毛細管作用で液体がネジの間を満たした後ネジは抜ける様になると思います。

RMDIの向きによっては、測定セルホルダー(8)を回転させた方が良いかもしれません。その 結果セルスロットの面が上を向くかもしれません。スペーサーを、機器をこの方向で固定す る為に取り付けることが出来ます(スペーサーは、標準の三脚上に取り付けた RMDIで、スロ ットが上を向いた状態で固定するために提供されます)。スキャナアッセンブリとテレスコー プがつながれれば、全体の RMDIを三脚に取り付けることができます。

RMDIの接続は、(1)コンピューターに付けた USB ケーブルを、RMDI 上の USB レセプタクルに 接続します。そして(2)スキャナコントローラーハンドモジュールに接続線を差し込みます。

#### 2.1 スキャナーの取り付けと操作

スキャナは、120度の角度をスキャンするのにかかる速度を、30秒、1分、2分、4分および8分から選択できます。スキャナコントローラーの前面パネルを下に示します。

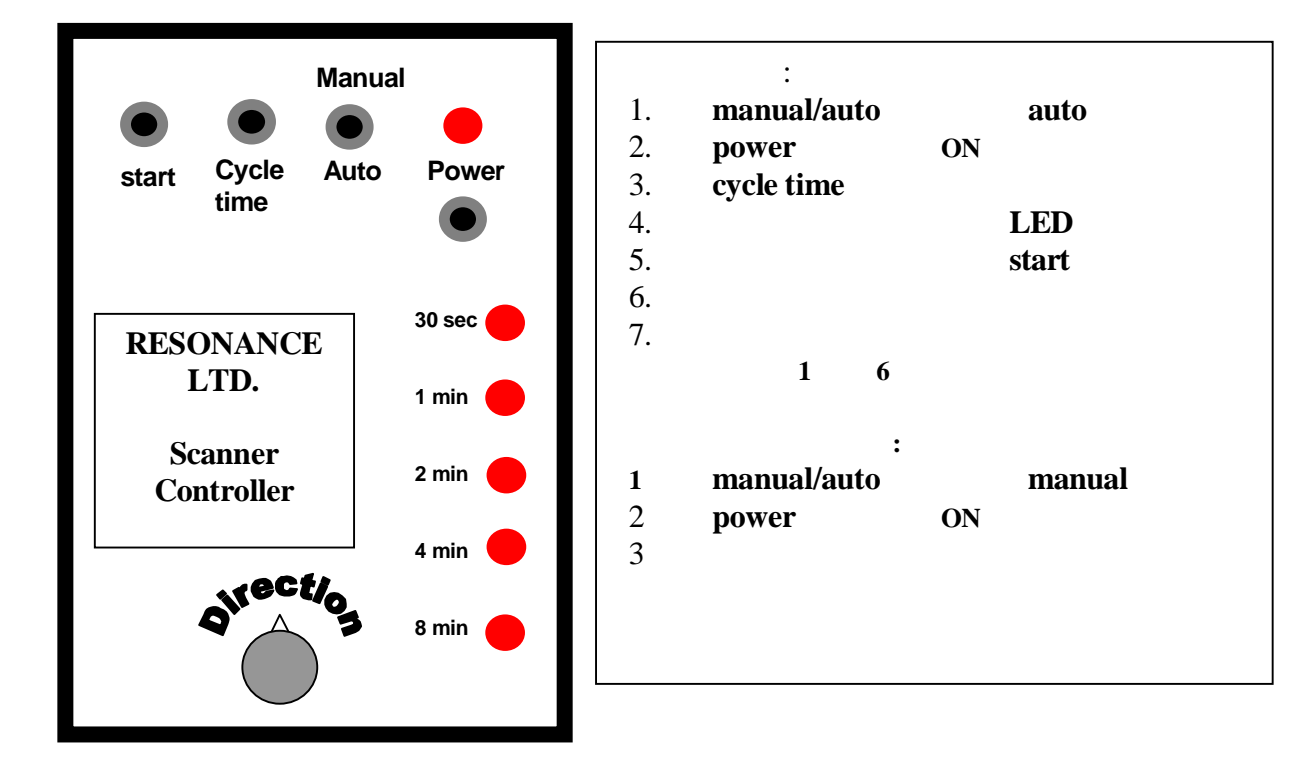

# 3分光計の操作について

| Resonance Ltd.                | Operating Manual          | Page 6 OF 22    |
|-------------------------------|---------------------------|-----------------|
| Electro-Optics Research,      | Resonance Micro-DOAS RMDI | RMDI system.doc |
| Development and Manufacturing |                           |                 |

CCD 検出器を使用するためには、Ocean Optics のソフトウェアが必要です。ソフトウェアディス クが供給される場合、セット・アップする必要があります。ソフトウェアがプリインストールさ れる場合(また供給されたパスワード)、これは、ソフトウェアのダウンロードしセット・アップの 指示に従いインストールしてください。

#### 3.1 分光計/スペクトル取りこみの機能の確認

RMDI の機能の確認:

 コンピューターおよび RMDI に RMDI USB ケーブルを差し込み、その後、Ocean Optics OOIBase プログラムを起動します。このプログラムには、有用なヘルプファイル(操作の マニュアルとして役立つ)が含まれています。約 1 分後に、プログラムはスペクトルを得 るための準備ができます。ソフトウェアマニュアルの指示に従ってください。簡潔に、1 つは(1)ウィンドウ(背景、参照あるいはサンプル)を選択する必要があります、(2)そしてサ ンプリング時間および平均回数を設定します(3)、スペクトルを取りこみます。

動作しているかを迅速に確認する方法は、蛍光灯に分光計を向けて、スペクトルを見るこ とです。スペクトルは、下に示す(ピークは強度が異なるかもしれませんが)様に見えるは ずです。

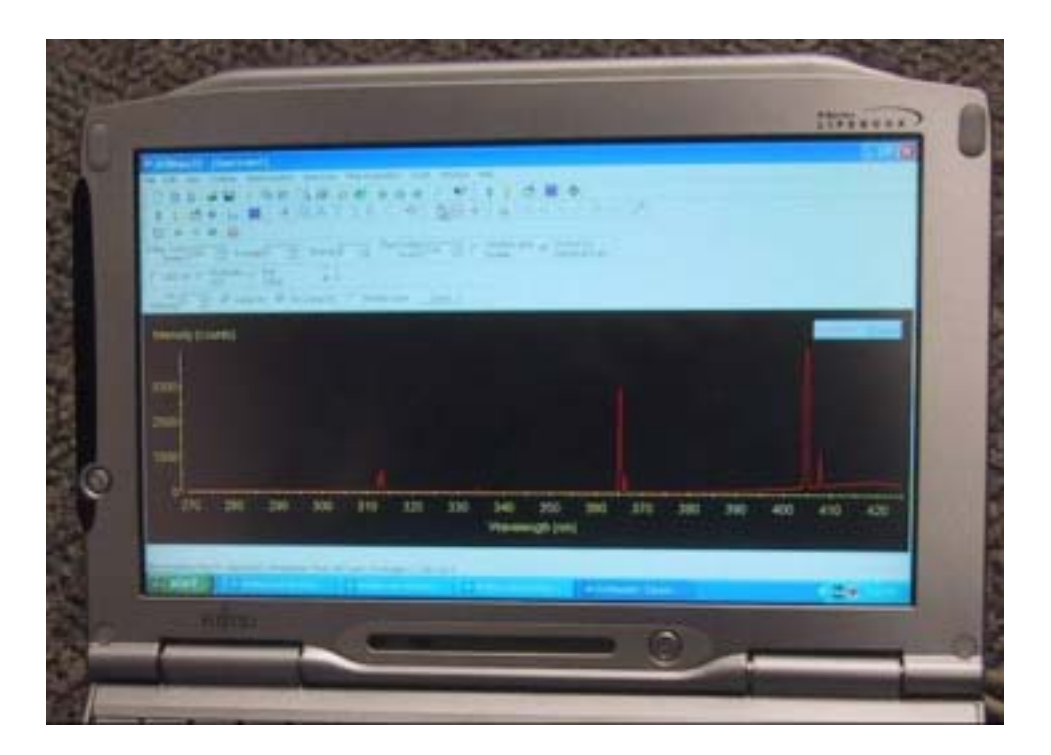

|                             | Resonance LTD.                        |                                        |
|-----------------------------|---------------------------------------|----------------------------------------|
| 143 Ferndale Drive North, I | Barrie. Ontario, Canada, L4N 9V9. Pho | one (705) 733-3633, FAX (705) 733-1388 |
| www.resonance.on.ca         | res@resonance.on.ca                   | ©Resonance Ltd, Canada, 2002           |

| Resonance Ltd.                | Operating Manual          | Page 7 OF 22    |
|-------------------------------|---------------------------|-----------------|
| Electro-Optics Research,      | Resonance Micro-DOAS RMDI | RMDI system.doc |
| Development and Manufacturing |                           |                 |

#### **3-2 Resonance** ソフトウエア-の操作

**Resonance** は分光計の操作のためにエクセルスプレッドシートのマクロスクリプトファイル (付録 3 を参照)を供給しています。このファイルは、エクセルファイルへ約 310、313 および 315nmの SO2 の 3 ラインの強度の自然対数を送ります。 ソフトの操作:

 提供されるエクセル・テンプレートを開きます。テンプレートが利用可能でない場合エク セルが起動し、スプレッドシートにデータをログインします。テンプレートはさらにグラ フ・インターフェースを提供します。しかし、折れ線グラフを作ることは容易にこれを作 成するかもしれません。データがファイルに入るとともに、折れ線グラフを見ることによ リデータのリアルタイムのプロットを見ることが可能です。

テンプレート RMDI EXCEL Template.xls を下に示します。

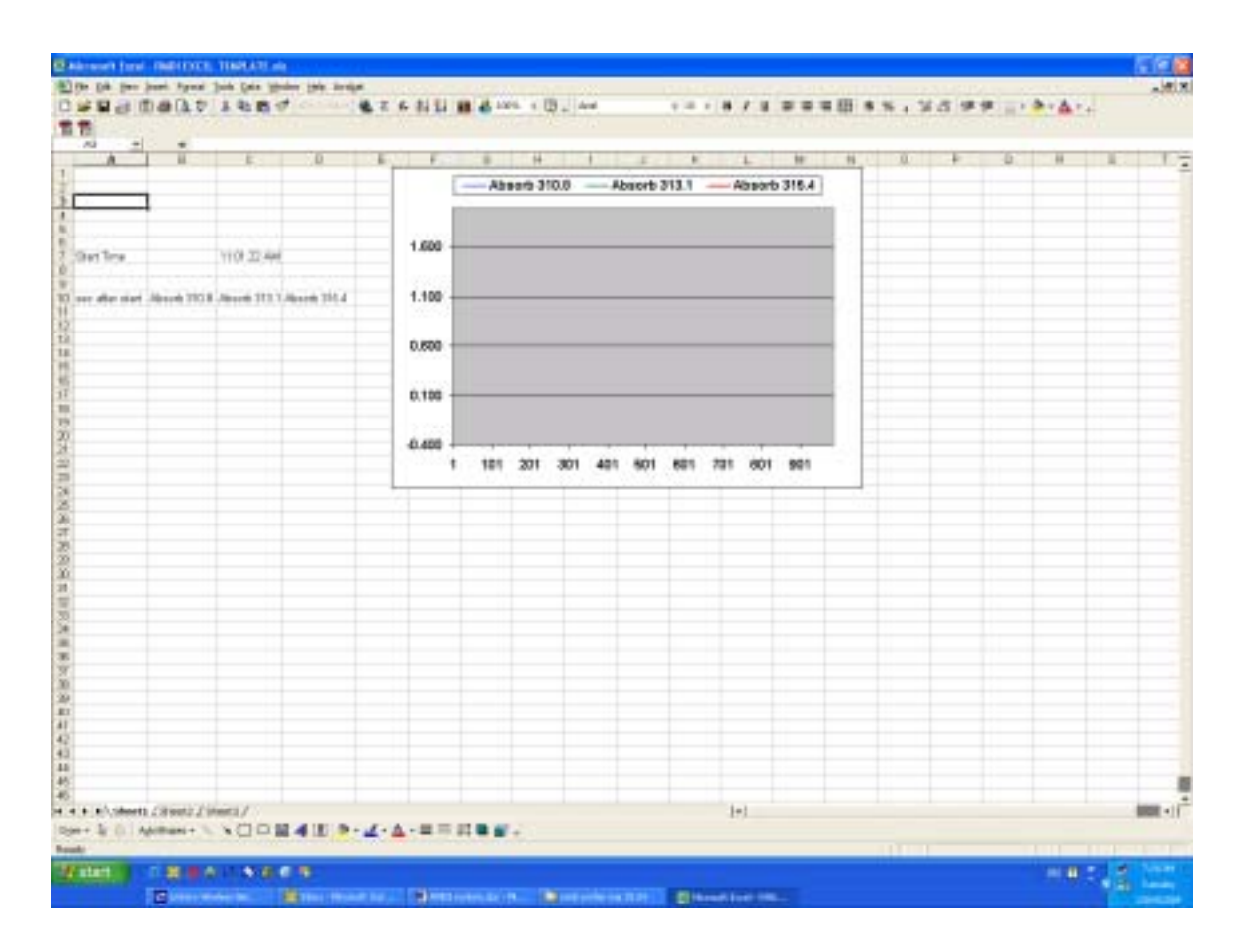

| Resonance LTD.                                                                                       |  |  |  |
|----------------------------------------------------------------------------------------------------|--|--|--|
| 143 Ferndale Drive North, Barrie. Ontario, Canada, L4N 9V9. Phone (705) 733-3633, FAX (705) 733-1388 |  |  |  |
| www.resonance.on.ca res@resonance.on.ca ©Resonance Ltd, Canada, 2002                                 |  |  |  |

| Resonance Ltd.                | Operating Manual          | Page 8 OF 22    |
|-------------------------------|---------------------------|-----------------|
| Electro-Optics Research,      | Resonance Micro-DOAS RMDI | RMDI system.doc |
| Development and Manufacturing |                           |                 |

- 2 ここではエクセルは使用可能で、ワークシートは開いているとします。Ocean Optics のソ フトウェアを起動します。
- 3 マクロプログラムのロード
  - a. <Script/Show IDE>を選択する。
  - b. IDE window で File/Open/RMDI Script 6.bas を選択する。

ここで、Ocean Optics プログラム下で、Resonance マクロソフトウェアを操作する準備ができました。ソフトウェアファイル RMDI Script6.bas は極度にコメントされ、ユーザは修正することができます。それは、3 つの選択された吸収ピークでの SO2 による吸光度を測定するために設定されます。これらは、310.8、313.1 315.4nm の SO2 吸収帯中心です。これらのバンドの吸光度は Beer Lambert 方程式を使用して計算されます:

$$pl = -ln(I/I_0)$$

ここで:

pl = 測定ガス (SO<sub>2</sub>) 濃度 × パス長 (ppm-m)

= 選択した波長での $SO_2$ の吸収係数(ppm-m) $^{-1}$ 

 $I/I_0$  = 選択した波長でのガスの透過率

IO は、選択した波長のどちらか一方の横の強度の平均です。また、I は波長の中心の強度です。この単純な方法は、単純化された COSPEC マスクの使用に相当します。それは評価を目的とするもので、機器がより完成されたものになるとともに、マスク (マクロのアップロードによる)上の改良は無償で提供されるます。

- 4 Macro run をクリックしマクロを実行してください。これは EXCEL テンプレートヘデー タを取り込みます。観察が終了したら、異なるファイル名で EXCEL テンプレートを保存 することが重要です。
- 5 スペクトルも、Ocean Optics メニューの中で保存オプションを使用することにより保存で きます。スペクトルは、Ocean Optics メニューの中で Time acquistion メニューを使用する ことにより自動的に保存できます。このモジュールを使用する時には、非常に有用な Ocean Optics Help ファイルを参照してください。
- 6 一般に、屋外での測定では、正午くらいでは、200 ミリ秒の積算で1回平均、あるいは、 黄昏、あるいは非常な曇りの状態では、6回の平均を取る程度がベストとなります。エク セルでの取り込みは、各データ積算時間x平均回数に約0.85秒を加える分遅くなります。 1データ当り、200 ミリ秒積算で、1回平均を取った場合は約1.1秒、および200 ミリ秒積 算で5回平均の場合で約2秒になります。この時間はエクセルファイルに出力され、デー タの正確な時間積算により、風速がわかっている場合、データ上で流量を見積もることが 可能になるかもしれません。

| Resonance LTD.                                                                                       |  |  |  |
|----------------------------------------------------------------------------------------------------|--|--|--|
| 143 Ferndale Drive North, Barrie. Ontario, Canada, L4N 9V9. Phone (705) 733-3633, FAX (705) 733-1388 |  |  |  |
| www.resonance.on.ca res@resonance.on.ca ©Resonance Ltd, Canada, 2002                                 |  |  |  |

| Resonance Ltd.                | Operating Manual          | Page 9 OF 22    |
|-------------------------------|---------------------------|-----------------|
| Electro-Optics Research,      | Resonance Micro-DOAS RMDI | RMDI system.doc |
| Development and Manufacturing |                           |                 |

# Appendix 1. SPECTROMETER SPECIFICATIONS

Date: Jan. 19, 2004

Initial:

### **Identification:**

Spectrometer Model/Serial Number: RMDI /040121

### **Entrance Slit:**

| Туре         | Fixed        |
|--------------|--------------|
| Height/Width | 1 mm/0.025mm |

#### **Exit Detector:**

| Туре                           | Linear CCD       |
|--------------------------------|------------------|
| Pixel                          | 200 x 14 microns |
| Array Width                    | 28 mm            |
| Spectral coverage              | 295 to 437 nm    |
| Spectral coverage with UV filt | er 295 to 385 nm |

# Grating:

| Grooves/mm        | 2,400/mm             |
|-------------------|----------------------|
| UV type           |                      |
| Resolution/System | < 0.4 nm first order |

|                                                                                                    | Resonance LTD. |  |  |
|----------------------------------------------------------------------------------------------------|----------------|--|--|
| 143 Ferndale Drive North, Barrie. Ontario, Canada, L4N 9V9. Phone (705) 733-3633, FAX (705) 733-1388 |                |  |  |
| www.resonance.on.ca res@resonance.on.ca ©Resonance Ltd, Canada, 2002                                 |                |  |  |

| Resonance Ltd.                | Operating Manual          | Page 10 OF 22   |
|-------------------------------|---------------------------|-----------------|
| Electro-Optics Research,      | Resonance Micro-DOAS RMDI | RMDI system.doc |
| Development and Manufacturing |                           |                 |

### **Appendix 2: SPECTROMETER CALIBRATION**

Date: Jan. 19,2004

Initial:

### **Equipment:**

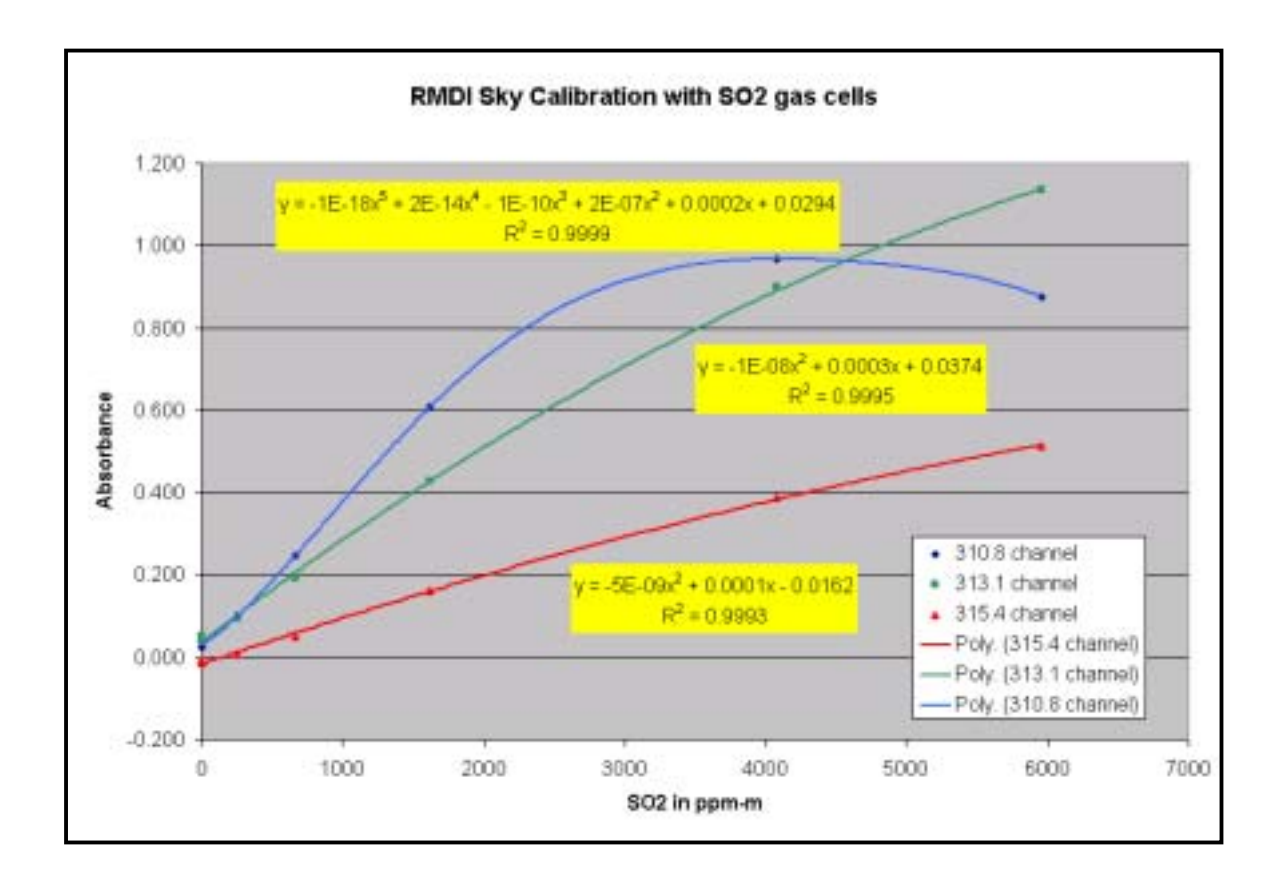

| Resonance LTD.                                                                                       |                     |                              |
|----------------------------------------------------------------------------------------------------|---------------------|------------------------------|
| 143 Ferndale Drive North, Barrie. Ontario, Canada, L4N 9V9. Phone (705) 733-3633, FAX (705) 733-1388 |                     |                              |
| www.resonance.on.ca                                                                                  | res@resonance.on.ca | ©Resonance Ltd, Canada, 2002 |

| Resonance Ltd.                | Operating Manual          | Page 11 OF 22   |
|-------------------------------|---------------------------|-----------------|
| Electro-Optics Research,      | Resonance Micro-DOAS RMDI | RMDI system.doc |
| Development and Manufacturing |                           |                 |

#### **Appendix 3: Script File Listing**

'SCRIPT FILE NAME RMDI Script 6.bas

'The following script was based on the excelinterface.bas which was script file in Ocean Optics Platinum Software package

'Script files are written in The Sax Basic Language which provides the core language definition.

'Sax Basic is Visual Basic for Applications(TM) compatible.

'Sax Basic and Sax Basic Editor are products of Polar Engineering And Consulting

' BEORE RUNNING THIS SCRIPT, YOU MUST ADD A REFERENCE TO THE ' MICROSOFT EXCEL TYPE LIBRARY. YOU MUST SELECT EDIT | REFERENCES. and check off the reference

' compatible with the version of Excel run on the host computer e g. MICROSOFT EXCEL XX OBJECT LIBRARY (YY)

'The resonanceexcelinterface1.bas script used the MICROSOFT EXCEL 9.0 OBJECT LIBRARY(1.3)

' ALSO, MAKE SURE EXCEL IS OPEN PRIOR TO RUNNING THE MACRO AND THE EXCELTEST.XLS WORKBOOK (or Worksheet in earlier versions of Excel) ' IS OPEN IN EXCEL BEFORE YOU EXECUTE THIS MACRO

' LOG OF Changes AND ADDITIONS TO THE EXCEL INTERFACE SOFTWARE (by Bill Morrow bmorrow@resonance.on.ca on June 2,03)

1. change program name to resonance excelinterface

' 2. set references as above xx = 9.0 and (1.3) part of reference. This process is self explanitory BUT

it is vitally important not to use two excel references at once. (e.g. Excel 5.0 and 9.0 references

simultaneously

' 3. Add in integrate module which integrates over wavelength ranges.

<sup>'</sup> 3a. Use Simpsons rule integration (A MODULE IN OO). Normalize each signal to 1 nanometer by dividing by wl2-wl1

4. Set up five wavelengths which includes two background wavelengths at 281 and 292 nm (to estimate of scattered light)

and three wavelengths around an  $SO_2$  absorption band at 309.6 nm

5. Calculate band strength by averaging signal on either side and taking ratio with signal on line

6. Use a linear extrapolation of the signal at 292 (based on the slope between 281 and 292) to estimate scattered light

7. Remove spectra recording in excel

| Resonance LTD.                                                                                       |                     |                              |
|----------------------------------------------------------------------------------------------------|---------------------|------------------------------|
| 143 Ferndale Drive North, Barrie. Ontario, Canada, L4N 9V9. Phone (705) 733-3633, FAX (705) 733-1388 |                     |                              |
| www.resonance.on.ca                                                                                  | res@resonance.on.ca | ©Resonance Ltd, Canada, 2002 |

| Resonance Ltd.                                            | Operating Manual          | Page 12 OF 22   |
|-----------------------------------------------------------|---------------------------|-----------------|
| Electro-Optics Research,<br>Development and Manufacturing | Resonance Micro-DOAS RMDI | RMDI system.doc |

\_\_\_\_\_

DO NOT MODIFY THE FOLLOWING BLOCK OF CODE

Option Explicit '#uses "classes\menuverify.bas" Global ooi As OOIBase32Platinum Global Ready As Integer Global Const INITDONE=66 Global InEvent As Boolean ' END NONMODIFYABLE BLOCK

' declare all excel objects

Global oXL As Excel.Application Global oWB As Excel.Workbook Global oSheet As Excel.Worksheet

' define global arrays for wavelength and intensity

Global i As Integer Global j As Integer Global jmax As Integer Global NWL1 As Integer Global NWL2 As Integer

'Global PixCount As Integer

Global wl(2048) As Double Global data(2048) As Double

Global Spect\_StWL As Double Global Spect\_EnWL As Double

Global Spect\_Stpix As Integer Global Spect\_Enpix As Integer

| Resonance Ltd.                                            | Operating Manual          | Page 13 OF 22   |
|-----------------------------------------------------------|---------------------------|-----------------|
| Electro-Optics Research,<br>Development and Manufacturing | Resonance Micro-DOAS RMDI | RMDI system.doc |

Global Spect\_Array(2048) As Integer

Global chan As SPECCHANNEL

Global WLO As Double'Wavelength offset parameterGlobal WLM As Double'Wavelength multiplier parameterGlobal CWL1(15) As Double'Center Wavelength array for SO2 slit set (nanometre units)Global CWL2(15) As Double'Center Wavelength array for Ozone slit set (nanometre units)Global SHW1(15) As Double'Slit HALF width array for SO2 slit set (nanometre units)Global SHW2(15) As Double'Slit HALF width array for Ozone slit set (nanometre units)

Global Stpix1(15) As Integer Global Enpix1(15) As Integer Global Stpix2(15) As Integer Global Enpix2(15) As Integer

Global BaseRat309 As Double Global BaseRat311 As Double Global BaseRat313 As Double Global StartTimer As Double

Public Sub EventGenerator\_MacroBegin(ByVal modname As String)

DO NOT MODIFY THE FOLLOWING BLOCK OF CODE If Ready=INITDONE Then Exit Sub InEvent=False Set ooi=New OOIBase32Platinum END NONMODIFYABLE BLOCK

> ' get the wavelength array ooi.SpectralData.GetWavelengths(chan,wl(0))

| Resonance Ltd.                | Operating Manual          | Page 14 OF 22   |
|-------------------------------|---------------------------|-----------------|
| Electro-Optics Research,      | Resonance Micro-DOAS RMDI | RMDI system.doc |
| Development and Manufacturing |                           |                 |

j = 0

jmax = 10000

' set starting and ending wavelengths

'Compressed Spectrum Mask

Spect\_StWL = 308 Spect\_EnWL= 356.03

```
'SO2 MASK
```

| used to correct<br>to correct for te | WLO = 0<br>for temp drift<br>WLM = 1<br>emp drift |                  | 'Wave length offset can be<br>'Wave length span can be used |
|--------------------------------------|---------------------------------------------------|------------------|-------------------------------------------------------------|
|                                      | NWL1 =9                                           |                  | 'Number of slits                                            |
| length span                          | CWL1(1) = 27                                      | 0*WLM+WLO'Cente  | er wavelength 1 background reference                        |
|                                      | SHW1(1)                                           | = .25*WLM        | 'Slit 1 half width corrected for wave                       |
|                                      | CWL1(2) = 28                                      | 0*WLM+WLO'Cente  | er wavelength 2 background reference                        |
|                                      | SHW1(2)                                           | = .25*WLM        | 'Slit 2 half width                                          |
|                                      | CWL1(3) = 30                                      | 9.77*WLM+WLO 'C  | enter wavelength 3 low SO2 absorption                       |
|                                      | SHW1(3)                                           | = 0.25*WLM       | 'Slit 3 half                                                |
|                                      | CWL1(4) = 31                                      | 0.75*WLM+WLO 'C  | enter wavelength 4 high SO2 absorption                      |
|                                      | SHW1(4)                                           | = 0.25*WLM       | 'Slit 4 half width                                          |
|                                      | CWL1(5) = 31                                      | 2.1*WLM+WLO 'Cer | nter wavelength 5 low SO2 absorption                        |
|                                      | SHW1(5)                                           | = 0.25*WLM       | 'Slit 5 half width                                          |
|                                      | CWL1(6) = 31                                      | 3.08*WLM+WLO 'C  | enter wavelength 6 high SO2 absorption                      |
|                                      | SHW1(6)                                           | = 0.25*WLM       | 'Slit 6 half width                                          |
| abaamtian                            | CWL1(7) = 31                                      | 4.16*WLM+WLO '(  | Center wavelength 7 low SO2                                 |
| absorption                           | SHW1(7)                                           | = 0.25*WLM       | 'Slit 7 half width                                          |

|                             | Resonance LTD.                        |                                       |
|-----------------------------|---------------------------------------|---------------------------------------|
| 143 Ferndale Drive North, 1 | Barrie. Ontario, Canada, L4N 9V9. Pho | ne (705) 733-3633, FAX (705) 733-1388 |
| www.resonance.on.ca         | res@resonance.on.ca                   | ©Resonance Ltd, Canada, 2002          |

| Resonance La         | td.                              | <b>Operating Manual</b>             | !                                                | Page 15 OF 22    |
|----------------------|----------------------------------|-------------------------------------|--------------------------------------------------|------------------|
| Electro-Optics Resea | rch,                             | Resonance Micro-I                   | DOAS RMDI                                        | RMDI system.doc  |
| absorption           | CWL1(8)                          | = 315.43*WLM+W                      | /LO 'Center wavelength 8 hi                      | gh SO2           |
| absorption           | SHW1(8)                          | = 0.25*WLM                          | 'Slit 8 half width                               |                  |
|                      | CWL1(9)<br>SHW1(9)               | = 316.52*WLM+W<br>= 0.25*WLM        | LO 'Center wavelength 9 lo<br>'Slit 9 half width | w SO2 absorption |
|                      | BaseRat3<br>BaseRat3<br>BaseRat3 | 09 = 1.22<br>11 = 1.01<br>13 = 1.01 |                                                  |                  |
| 'OZOI                | NE MASK                          |                                     |                                                  |                  |
| NWL2<br>CWL2         | 2 = 5<br>2(1) = 306.3            | 3*WLM+WLO                           |                                                  |                  |
| SHW2                 | 2(1) =                           | 0.25*WLM                            | 'Slit 1 half width corr for wa                   | we length span   |
| CWL2<br>SHW2         | 2(2) = 310.0<br>2(2) = 310.0     | )*WLM+WLO<br>0.25*WLM               | 'Slit 2 half width                               |                  |
| CWL2<br>SHW2         | 2(3) = 313.5<br>2(3) = 313.5     | 5*WLM+WLO<br>0.25*WLM               | 'Slit 3 half width                               |                  |
| CWL2<br>SHW2         | 2(4) = 316.8<br>2(4) =           | 3*WLM+WLO<br>0.25*WLM               | 'Slit 4 half width                               |                  |
| CWL2<br>SHW2         | 2(5) = 320*<br>2(5) =            | WLM+WLO<br>0.25*WLM                 | 'Slit 5 half width                               |                  |

' set spectrometer channel chan=chMaster

' get starting and ending pixel from wavelengths

'For compressed spectrum

Spect\_Stpix = ooi.Spectrometer.wavelength.GetPixel(chan,Spect\_StWL)
Spect\_Enpix = ooi.Spectrometer.wavelength.GetPixel(chan,Spect\_EnWL)

'For SO2 mask

For i = 1 To NWL1

|                             | Resonance LTD.                        |                                        |
|-----------------------------|---------------------------------------|----------------------------------------|
| 143 Ferndale Drive North, I | Barrie. Ontario, Canada, L4N 9V9. Pho | one (705) 733-3633, FAX (705) 733-1388 |
| www.resonance.on.ca         | res@resonance.on.ca                   | ©Resonance Ltd, Canada, 2002           |

| Resonance Ltd.                | Operating Manual          | Page 16 OF 22   |
|-------------------------------|---------------------------|-----------------|
| Electro-Optics Research,      | Resonance Micro-DOAS RMDI | RMDI system.doc |
| Development and Manufacturing |                           |                 |

 $Stpix1(i) = ooi.Spectrometer.wavelength.GetPixel(chan,CWL1(i)-SHW1(1)) \\ Enpix1(i) = ooi.Spectrometer.wavelength.GetPixel(chan,CWL1(i)+SHW1(1)) \\ \end{cases}$ 

Next i

'For O3 mask

For i = 1 To NWL2

Stpix2(i) =00i.Spectrometer.wavelength.GetPixel(chan,CWL2(i)-SHW2(i)) Enpix2(i) =00i.Spectrometer.wavelength.GetPixel(chan,CWL2(i)+SHW2(i))

Next i

#### 'Configure OO Sheet

' create new grid window

| If ooi. | SetGridByName("Integration") = False Then       |
|---------|-------------------------------------------------|
| '       | ooi.Windows.NewGridWindow(4,30,1,"Integration") |
| ,       |                                                 |

- Call ooi.SetGridActive()
- End If

' name the cells

- ooi.Grid.Format\_Grid.ColumnPrecision(1)=2
- ooi.Grid.Format\_Grid.ColumnPrecision(3)=2
- ' ooi.Grid.Data\_Grid.Text(1,1)="Absorb 310.8"
- ooi.Grid.Data\_Grid.Text(1,2)="Absorb 313.1"
- ooi.Grid.Data\_Grid.Text(1,3)="Absorb 315.4"
- For i = 1 To NWL1
  - ooi.Grid.Data\_Grid.value(1,i+3)=CWL1(i)

' Next i

### For i = 1 To NWL1 'NWL2

#### ooi.Grid.Data\_Grid.value(1,NWL1+3+i)=CWL2(i)

|                             | Resonance LTD.                        |                                        |
|-----------------------------|---------------------------------------|----------------------------------------|
| 143 Ferndale Drive North, I | Barrie. Ontario, Canada, L4N 9V9. Pho | one (705) 733-3633, FAX (705) 733-1388 |
| www.resonance.on.ca         | res@resonance.on.ca                   | ©Resonance Ltd, Canada, 2002           |

| Resonance Ltd.                | Operating Manual          | Page 17 OF 22   |
|-------------------------------|---------------------------|-----------------|
| Electro-Optics Research,      | Resonance Micro-DOAS RMDI | RMDI system.doc |
| Development and Manufacturing |                           |                 |

' Next i

' set numerical precision and format

- ' ooi.Grid.Format\_Grid.ColumnPrecision(2)=2
- ' ooi.Grid.Format\_Grid.ColumnPrecision(4)=2
- ' ooi.Grid.Format\_Grid.ColumnExponentialFormat(2)=True
- ' ooi.Grid.Data\_Grid.value(2,1)=1000000000
- ' ooi.Grid.Format\_Grid.ColumnPrecision(4)=4
- ' ooi.Grid.Format\_Grid.ColumnExponentialFormat(4)=True
- ' ooi.Grid.Data\_Grid.value(2,1)=1000000000
- ' size the columns
  - ooi.Grid.Format\_Grid.AutosizeColumn(1,2,3,bfSizeBestFit)

'END comment out for excel

' initialize communication with excel

Set oXL=GetObject(,"Excel.Application") Set oWB=oXL.ActiveWorkbook Set oSheet=oWB.ActiveSheet

' put the wavelengths into the grid in the excel ss

oSheet.Cells(7,1)="Start Time" oSheet.Cells(7,3)=Str(Time) StartTimer = Timer oSheet.Cells(10,1)="sec after start" oSheet.Cells(10,2)="Absorb 310.8" oSheet.Cells(10,3)="Absorb 313.1" oSheet.Cells(10,4)="Absorb 315.4"

For i = 1 To 237

oSheet.Cells(10,18+i)=wl(Spect\_Stpix+i\*3)

Next i

| Resonance Lia.                                            | Operating Manual            | Page 18 OF 22      |
|-----------------------------------------------------------|-----------------------------|--------------------|
| Electro-Optics Research,<br>Development and Manufacturing | Resonance Micro-DOAS RMDI   | RMDI system.doc    |
| For i = 1 To NWI                                          | _1                          |                    |
| ' oSheet.Ce                                               | ells(10,4+i)=CWL1(i)        |                    |
| ' Next i                                                  |                             |                    |
|                                                           |                             |                    |
| For i = 1 To NWI                                          | _2                          |                    |
| oSheet.Ce                                                 | ells(10,4+NWL1+i)=CWL2(i)   |                    |
| 'Next i                                                   |                             |                    |
|                                                           |                             |                    |
|                                                           |                             |                    |
| '                                                         |                             |                    |
| DO NOT MODIFY                                             | THE FOLLOWING BLOCK OF CODE |                    |
| Ready=INITDON<br>END NONMO                                | NE<br>DDIFYABLE BLOCK       |                    |
| '                                                         |                             |                    |
| End Sub                                                   |                             |                    |
|                                                           |                             | no As String PuVal |

| •   | DO NOT MODIFY THE FOLLOWING BLOCK OF CODE |
|-----|-------------------------------------------|
|     | If Ready<>INITDONE Then Exit Sub          |
|     | If ooi.InNextScanWait=True Then           |
|     | ooi.InNextScanWait=False                  |
|     | Exit Sub                                  |
|     | End If                                    |
|     | If ooi.InTimeWait=True Then Exit Sub      |
|     | If InEvent=True Then Exit Sub             |
|     | InEvent=True                              |
| '   | END NONMODIFYABLE BLOCK                   |
| '== |                                           |

Resonance LTD. 143 Ferndale Drive North, Barrie. Ontario, Canada, L4N 9V9. Phone (705) 733-3633, FAX (705) 733-1388 ©Resonance Ltd, Canada, 2002 www.resonance.on.ca res@resonance.on.ca

\_\_\_

| Resonance Ltd.                | Operating Manual          | Page 19 OF 22   |
|-------------------------------|---------------------------|-----------------|
| Electro-Optics Research,      | Resonance Micro-DOAS RMDI | RMDI system.doc |
| Development and Manufacturing |                           |                 |

'Insert your event code here

'this On Error statement is necessary. when you edit a cell

' in Excel while the script is running, Excel generates an

' error. automation clients are unalbe to access cell contents

' while it is being edited. the On Error statement causes the

' script to gracefully continue

On Error Resume Next

' with each new spectrum, get the desired wavelength ' Dim wl As Double

'wl=340 'oSheet.Cells(5,3)

' define local variables

Dim M As Double Dim X As Double Dim B As Double Dim RFlux1(9) Dim CRFlux1(9) Dim CRFlux2(5) Dim RFlux2(5) Dim CurPix As Integer

' get processed spectral data

ooi.SpectralData.GetProcessedSpectrum(chMaster,data(0))

'Create average

' integrate

For i =1 To NWL1

| Resonance Ltd.                | Operating Manual          | Page 20 OF 22   |
|-------------------------------|---------------------------|-----------------|
| Electro-Optics Research,      | Resonance Micro-DOAS RMDI | RMDI system.doc |
| Development and Manufacturing |                           |                 |

RFlux1(i) = 0 For CurPix = Stpix1(i) To Enpix1(i) RFlux1(i) = RFlux1(i) + data(CurPix) Next CurPix RFlux1(i) = RFlux1(i)/(Enpix1(i)-Stpix1(i))

Next i

```
For i =1 To NWL2

RFlux2(i) = 0

For CurPix = Stpix2(i) To Enpix2(i)

RFlux2(i) = RFlux2(i) + data(CurPix)

Next CurPix

RFlux2(i) = RFlux2(i)/(Enpix2(i)-Stpix2(i))

Next i
```

#### ' USE CODE BELOW IF DATA GOING TO EXCEL

' put the data into the excel spreadsheet

j = j+1

M = (RFlux1(2)-RFlux1(1))/(CWL1(2)-CWL1(1))B = RFlux1(1)

For i = 1 To 2

CRFlux1(i) = RFlux1(i)

Next i

For i = 3 To NWL1

X = CWL1(i) - CWL1(2)

CRFlux1(i) = RFlux1(i) - B'(M\*X+B)

Next i

| Resonance Ltd.                | Operating Manual          | Page 21 OF 22   |
|-------------------------------|---------------------------|-----------------|
| Electro-Optics Research,      | Resonance Micro-DOAS RMDI | RMDI system.doc |
| Development and Manufacturing |                           |                 |

For i = 1 To NWL2

X = CWL2(i) - CWL1(2)

CRFlux2(i) = RFlux2(i) - B'(M\*X+B)

Next i

```
ooi.oSheet.Cells(10+j,1)= Str(Timer-StartTimer)
ooi.oSheet.Cells(10+j,2)= -
Log(2*CRFlux1(4)/(CRFlux1(3)+CRFlux1(5))/BaseRat309)
ooi.oSheet.Cells(10+j,3)= -
Log(2*CRFlux1(6)/(CRFlux1(5)+CRFlux1(7))/BaseRat311)
ooi.oSheet.Cells(10+j,4)= -
Log(2*CRFlux1(8)/(CRFlux1(7)+CRFlux1(9))/BaseRat313)
```

For i =1 To NWL1

```
' ooi.oSheet.Cells(10+j,4+i)=RFlux1(i)
' Next i
```

For i =1 To NWL2

ooi.oSheet.Cells(10+j,i+4+NWL1)=RFlux2(i)

Next i

,

'Put continuous spectrum into Excel

For i = 1 To 237

' oSheet.Cells(10+j,18+i)=(data(Spect\_Stpix+i\*3-1)+data(Spect\_Stpix+i\*3)+data(Spect\_Stpix+i\*3+1))/3

Next i

#### ' USE CODE BELOW IF DATA GOING TO SHEET IN OOI32 PLAT

' put the data into the grid in the ooibase sheet

| Resonance Ltd.                                                                                                    | Operating Manual                                                                        | Page 22 OF 22   |
|----------------------------------------------------------------------------------------------------|-----------------------------------------------------------------------------------------|-----------------|
| Electro-Optics Research,<br>Development and Manufacturing                                                                                                    | Resonance Micro-DOAS RMDI                                                               | RMDI system.doc |
| $\label{eq:constraint} \begin{array}{l} & \label{eq:constraint} \\ & \label{eq:constraint} \\ & eq:con$ |                                                                                         |                 |
| Log(2*CKFlux1(8)/(CKFlux1(8)))                                                                                                    | $\operatorname{Hux1}(7) + \operatorname{CRFIux1}(9))/\operatorname{BaseRat313}$         |                 |
| For i =1 To NWL                                                                                                    | .1                                                                                      |                 |
| ooi.Grid.I<br>ooi.Grid.I                                                                                                    | Data_Grid.value(2,i+3)= RFlux1(i)<br>Data_Grid.value(3,i+3)= CRFlux1(i)                 |                 |
| ' Next i                                                                                                    |                                                                                         |                 |
| For i =1 To NWL<br>ooi.Grid.I<br>ooi.Grid.I<br>Next i                                                                                                    | .2<br>Data_Grid.value(2,i+NWL1+3)= RFlux2(i)<br>Data_Grid.value(3,i+NWL1+3)= CRFlux2(i) |                 |
| '                                                                                                    |                                                                                         |                 |

| '   | DO NOT MODIFY THE FOLLOWING BLOCK OF CODE |
|-----|-------------------------------------------|
|     | InEvent=False                             |
| '   | END NONMODIFYABLE BLOCK                   |
| '== |                                           |
| '== |                                           |

End Sub